## **Benefits Overview**

**Pay Schedule** 401K Perks&Discounts Paid Days Off **Medical**, **Dental**, **Vision** Intranet Overview **HRISOverview** Relias

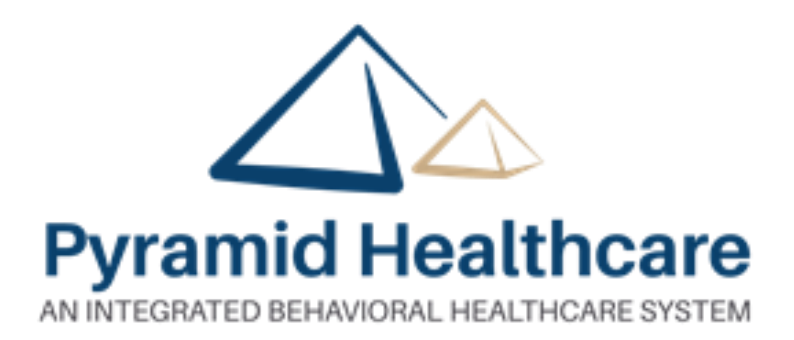

#### 2021 Pay Schedule

| 2021       | P   | ay S       | chedule                        |
|------------|-----|------------|--------------------------------|
| PAY F      | PEI | RIOD       | CHECK DATE                     |
| 12/13/2020 | -   | 12/26/2020 | 1/1/2021                       |
| 12/27/2020 | -   | 1/9/2021   | 1/15/2021                      |
| 1/10/2021  | -   | 1/23/2021  | 1/29/2021 No Benefits Deducted |
| 1/24/2021  | -   | 2/6/2021   | 2/12/2021                      |
| 2/7/2021   | -   | 2/20/2021  | 2/26/2021                      |
| 2/21/2021  | -   | 3/6/2021   | 3/12/2021                      |
| 3/7/2021   | -   | 3/20/2021  | 3/26/2021                      |
| 3/21/2021  | -   | 4/3/2021   | 4/9/2021                       |
| 4/4/2021   | -   | 4/17/2021  | 4/23/2021                      |
| 4/18/2021  | -   | 5/1/2021   | 5/7/2021                       |
| 5/2/2021   | -   | 5/15/2021  | 5/21/2021                      |
| 5/16/2021  | -   | 5/29/2021  | 6/4/2021                       |
| 5/30/2021  | -   | 6/12/2021  | 6/18/2021                      |
| 6/13/2021  | -   | 6/26/2021  | 7/2/2021                       |
| 6/27/2021  | -   | 7/10/2021  | 7/16/2021                      |
| 7/11/2021  | -   | 7/24/2021  | 7/30/2021 No Benefits Deducted |
| 7/25/2021  | -   | 8/7/2021   | 8/13/2021                      |
| 8/8/2021   | -   | 8/21/2021  | 8/27/2021                      |
| 8/22/2021  | -   | 9/4/2021   | 9/10/2021                      |
| 9/5/2021   | -   | 9/18/2021  | 9/24/2021                      |
| 9/19/2021  | -   | 10/2/2021  | 10/8/2021                      |
| 10/3/2021  | -   | 10/16/2021 | 10/22/2021                     |
| 10/17/2021 | -   | 10/30/2021 | 11/5/2021                      |
| 10/31/2021 | -   | 11/13/2021 | 11/19/2021                     |
| 11/14/2021 | -   | 11/27/2021 | 12/3/2021                      |
| 11/28/2021 | -   | 12/11/2021 | 12/17/2021                     |

### Located on the Pyramid Intranet

#### Human Resources Tab Click Payroll Contacts > Pay Schedule

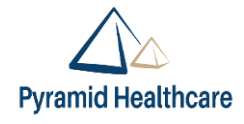

### Locations/Departments/Jobs track their hours differently

- Clocking in and out online via the HRIS system
- Issued a timecard to clock in and out at facility time clock

### Communicate any missed punches to your supervisor

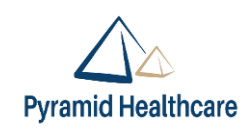

### 401K – The Standard

- Eligible upon completion of 3 months of service on the first of the following quarter.
- Entry dates are the 1<sup>st</sup> day of Jan, April, July & Oct.
- Auto Enrolls at 6%

| YOUR DEFERRAL<br>RATE | P | YRAMID MATCHING<br>CONTRIBUTION |      |
|-----------------------|---|---------------------------------|------|
| 1%                    | = | 100%                            |      |
| 2%                    | = | 50%                             |      |
| 3%                    | = | 50%                             | 101K |
| 4%                    | = | 50%                             | 401  |
| 5%                    | = | 50%                             |      |
| 6%                    | = | 50%                             |      |

(800) 858-5420 www.standard.com/retirement/pyramid

#### Save 6% (or more) and receive 3.5% from Pyramid!

#### NOTE

While the match stops at a deferral rate of 6%, you can continue to contribute as much as you want up to the annual IRS limit of \$19,500, or if age 50 or older at any time in 2021 the annual limit is\$26,000.

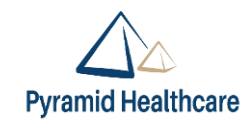

### **Referral Bonus Policy**

 The applicant will identify on their application the employee(s) who referred them

✓ If 2 employees referred a new hire, the bonus is split between them

|           | Referral Bonus Payo | ut Information for I | Full-time Employees |         |
|-----------|---------------------|----------------------|---------------------|---------|
| Full-time | Non-Clinical        | Clinical             | CRNP/PA             | Doctor  |
| 90 days   | \$50                | \$100                | \$500               | \$1,000 |
| 6 months  | \$50                | \$100                | \$500               | \$1,000 |
| 1 Year    | \$100               | \$200                | \$500               | \$1,000 |
|           | Referral Bonus Payo | ut Information for I | Part-time Employees |         |
| Part-time | Non-Clinical        | Clinical             | CRNP/PA             | Doctor  |
| 90 days   | \$25                | \$50                 | \$250               | \$500   |
| 6 months  | \$25                | \$50                 | \$250               | \$500   |
| 1 Year    | \$50                | \$100                | \$250               | \$500   |

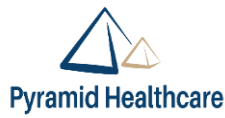

### **Perks and Discounts**

### Intranet > Employee Benefits > Additional Benefits

- Capella University
  - Capella discount is 10%, and is also available to your immediate family members.
  - Must provide proof of employment (ID badge/paystub)

- Employee Benefits Plan Year Benefits Benefits Contact Information Additional Benefits
- Mt Aloysius offers 25% tuition discount if enrolled at least part-time
- Contact the Pyramid Purchasing Department for more information on discounts for:
  - Sherwin Williams paint
  - Office Depot
  - Orkin Pest Control
  - Enterprise Car Rental, and more!

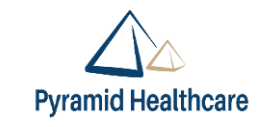

### **Education Assistance**

#### **Employee Educational Assistance Program**

#### Do you want to further your education?

To encourage employees to enroll in outside courses to improve job performance and promotability. Pyramid supports partial reimbursement for courses and other related fees to enable the employees to accomplish future goals when economically feasible to do so.

#### The Tuition / Educational Assistance Program Process:

- 1. Employee must discuss intention of taking job-related courses with their immediate Supervisor and obtain their prior approval.
- 2. Employee must complete the electronic application form, prior to signing up for the outside class, and their Immediate Supervisor will review for further approval.
- 3. Employee takes course and completes with at least a C grade or equivalent
- Employee provides receipts and grade report after completion of the course to Courtney Thacker, Training Manager at CThacker@pyramidhc.com.
- 5. Payroll will process reimbursement monies utilizing direct deposit information on file.

## **F**

#### About the program

- Open to full time staff
- Reimburses the employee for books, fees, and tuition
- Pays up to \$500 per semester, \$1,500 per calendar year!
- For more details, reference the Policy. You can find the Policy on ADP by navigating to the Company Policy page.

#### FT Staff are eligible to apply upon completion of 6 months of service

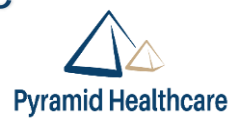

Offers virtual, telephonic or face-to-face counseling sessions to help employees with concerns regarding Marital & Family, Child & Spouse, Emotional & Personal issues, Grief & Loss, Alcohol & Drugs, Job Stress, etc...

- Confidential
- Employee + household
  - 4 covered sessions per family member, per situation

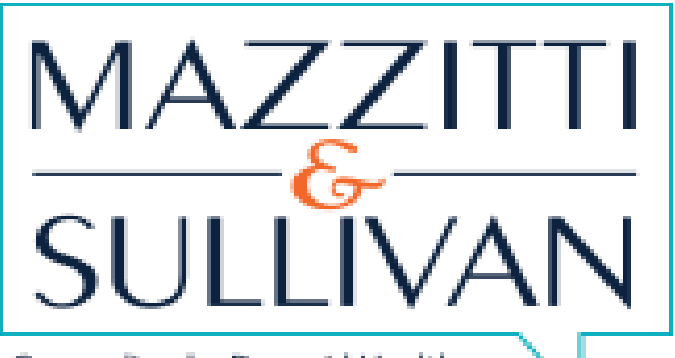

Counseling by Pyramid Healthcare

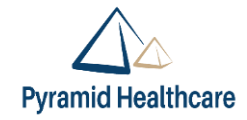

#### **Employee Assistance Program**

### You can access EAP services by phone at 1-800-543-5080 Or via the EAP portal at <u>www.mseap.com</u> Access Code PYRHC

|                                                      | Training Center | Relationships | Financial       | Health              |
|------------------------------------------------------|-----------------|---------------|-----------------|---------------------|
| Resilience Legal Personal Growth Emotional Wellbeing | Resilience      | Legal         | Personal Growth | Emotional Wellbeing |

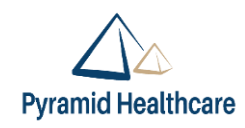

### First Friday Wellness at Noon

On the first Friday of every month at noon, all staff are invited to participate virtually in a 30 minute wellness break.

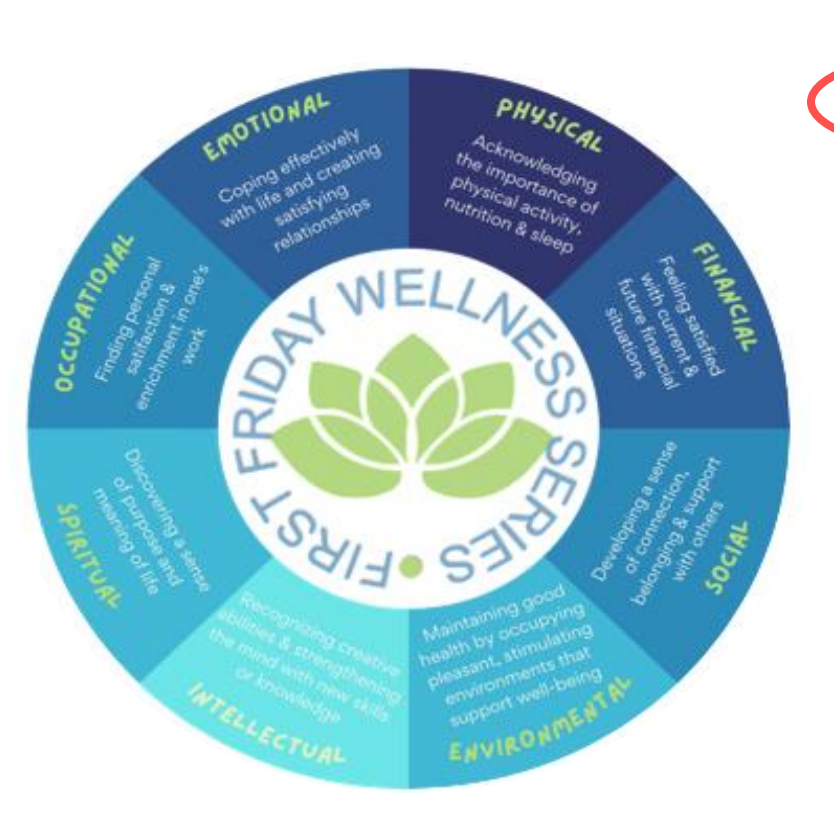

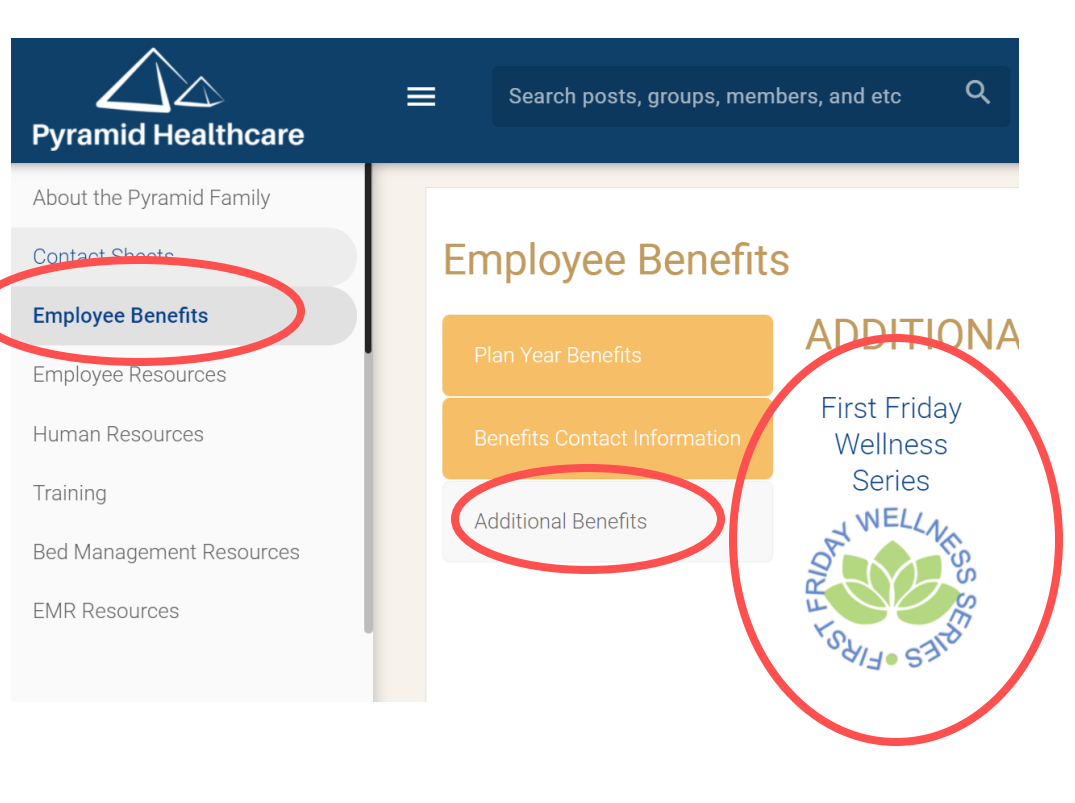

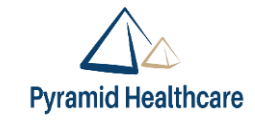

### Benefits – Full Time Employees

Paid Days Off

- Excellent benefit choices
  - Medical
  - Dental
  - Vision

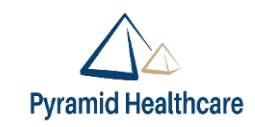

### Paid Days Off Policy – Full Time

- Paid Days Off (PDOs) provide time off with pay for vacation, holidays, sick leave, and other approved personal time off.
- Regular full-time employees who have completed three months (90 days) of continuous full-time employment in an active status are eligible to accrue and then take time off with pay.
- Accruals begin on the 91st day of employment for eligible.
- Staff can carry over up to 40 hours of accrued but unused PDO earned each year (to be used in the next year).
  - Our fiscal year runs July through June.

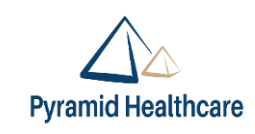

- Employees are allowed up to three consecutive days off from regularly scheduled duty with regular pay in the event of the death of the employee's:
  - Spouse, domestic partner, child, stepchild, parent, stepparent, father-in-law, mother-in-law, son-in-law, daughter-in-law, brother, sister, stepbrother, grandparent or stepsister
- If an employee leaves early the day he or she receives notice of a family member's death, that day will not count as bereavement leave.
- Must provide verification in the form of an obituary, funeral program, or prayer card in order to be paid for the days.

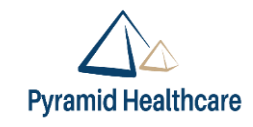

### Benefits – Full Time Employees

### **FullTime Eligibility**

- Available1<sup>st</sup> day of the month following 60 days of continuous employment
  - Medical
  - Vision
  - Dental

### You'll enroll for benefits on our HRIS system

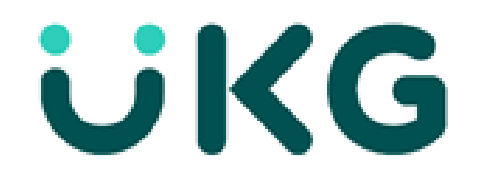

Our purpose is people

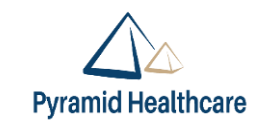

### Your Medical Plan Options

| PLAN FEATURES                                                                                                    | VALUE HEALTH<br>SAVINGS PLAN                                               | BASE HEALTH<br>SAVINGS PLAN                                    | PREMIUM<br>PPO PLAN                                           |
|----------------------------------------------------------------------------------------------------|----------------------------------------------------------------------------|----------------------------------------------------------------|---------------------------------------------------------------|
| In-Network                                                                                                    |                                                                            |                                                                |                                                               |
| Deductible *<br>(includes medical and Rx)                                                                                      | \$5,000/Employee only;<br>\$10,000/Employee +<br>Dependent(s)              | \$2,500/Employee only;<br>\$5,000/Employee +<br>Dependent(s)   | \$2,000/Employee only;<br>\$4,000/Employee +<br>Dependent(s)  |
| Out-of-Pocket Maximum**                                                                                                    | \$6,900/Employee only;<br>\$13,800/Employee +<br>Dependent(s)              | \$6,900/Employee only;<br>\$13,800/Employee +<br>Dependent(s)  | \$6,600/Employee only;<br>\$13,200/Employee +<br>Dependent(s) |
| Coinsurance                                                                                                    | You pay 30%                                                                | You pay 20%                                                    | You pay 10%                                                   |
| Employer HSA Contribution \$300Employee only;<br>(Paid by Pyramid) \$600/Employee + \$600/Employee + Dependent(s) Dependent(s) |                                                                            | N/A                                                            |                                                               |
| Preventive Care                                                                                                    | Covered 100%                                                               | Covered 100%                                                   | Covered 100%                                                  |
| Doctor's Office Visits<br>Primary Care<br>Specialist                                                                           | 30% after deductible<br>30% after deductible                               | 20% after deductible<br>20% after deductible                   | \$30 copay<br>\$45 copay                                      |
| Diagnostic Lab, X-ray, MRI, CT Scan                                                                                            | gnostic Lab, X-ray, MRI, CT Scan 30% after deductible 20% after deductible |                                                                | 10% after deductible                                          |
| Virtual Visit through Doctor on<br>Demand or Amwell                                                                            | 30% after deductible                                                       | 20% after deductible                                           | \$20 copay                                                    |
| Emergency Room                                                                                                    | 30% after deductible                                                       | 20% after deductible                                           | 100% after \$200 copay<br>(waived if admitted)                |
| Urgent Care                                                                                                    | 30% after deductible                                                       | 20% after deductible                                           | \$55 copay                                                    |
| Inpatient Surgery                                                                                                    | 30% after deductible                                                       | 20% after deductible                                           | 10% after deductible                                          |
| Outpatient Surgery                                                                                                    | 30% after deductible                                                       | 20% after deductible                                           | 10% after deductible                                          |
| Out-of-Network                                                                                                    |                                                                            |                                                                |                                                               |
| Deductible                                                                                                    | \$10,000/Employee only;<br>\$20,000/Employee +<br>Dependent(s)             | \$5,000/Employee only;<br>\$10,000/Employee +<br>Dependent(s)  | \$4,000/Employee only;<br>\$8,000/Employee +<br>Dependent(s)  |
| Out-of-Pocket Maximum++                                                                                                    | \$20,000/Employee only;<br>\$40,000/Employee +<br>Dependent(s)             | \$10,000/Employee only;<br>\$20,000/Employee +<br>Dependent(s) | \$5,000/Employee only;<br>\$10,000/Employee +<br>Dependent(s) |
| Coinsurance                                                                                                    | You pay 50%                                                                | You pay 40%                                                    | You pay 30%                                                   |

Family Deductible – PPO and Value Plan vs. Base Health Savings Plan

- If enrolled in the PPO plan or Value Health Savings Plan with dependents, each family member must only satisfy the individual deductible before the plan pays coinsurance.
- If enrolled in the Base Health Savings Plan, the whole family must meet the family deductible before the plan pays coinsurance.

Please Note: Pyramid's HSA Contribution will be made in per pay increments.

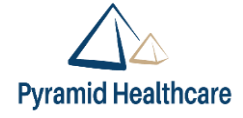

### Prescriptions

This year we will be taking advantage of Highmark's National Select Formulary.

|                         | VALUE AND BASE HE         | ALTH SAVINGS PLAN             | PREMIUM PPO PLAN          |                               |
|-------------------------|---------------------------|-------------------------------|---------------------------|-------------------------------|
| DRUG TIER               | RETAIL<br>(30 Day Supply) | MAIL ORDER<br>(90 Day Supply) | RETAIL<br>(30 Day Supply) | MAIL ORDER<br>(90 Day Supply) |
| Generic                 | \$10 after deductible     | \$20 after deductible         | \$10                      | \$20                          |
| Formulary Brand         | \$80 after deductible     | \$160 after deductible        | \$80                      | \$160                         |
| Non-Formulary Brand     | \$130 after deductible    | \$260 after deductible        | \$130                     | \$260                         |
| Formulary Specialty     | \$180 after deductible    | \$360 after deductible        | \$180                     | \$360                         |
| Non-Formulary Specialty | \$300 after deductible    | \$600 after deductible        | \$300                     | \$600                         |

Did you know you can save money and time with Mail Order? When you use mail order for your maintenance medications you will receive up to a 3-month supply for 2 retail copays AND your prescriptions will be delivered right to your home!

#### How much can you save using Mail Order?

| EXAMPLE         | RETAIL<br>Up to a 30-day supply                          | MAIL ORDER<br>Up to a 90-day supply                              | ANNUAL SAVINGS |
|-----------------|----------------------------------------------------------|------------------------------------------------------------------|----------------|
| Formulary Brand | <b>\$80</b><br>\$80 per month x 12 fills<br><b>\$960</b> | <b>\$160</b><br>\$160 per order x 4 fills a year<br><b>\$640</b> | \$320          |

#### Get Started!

Log into www.highmarkbcbs.com or <u>www.express-scripts.com</u> to obtain and complete a mail order form.

Send form along with your written prescription for a 90-day supply of medication.

### Your Health Savings Plan Options

### Value and Base Health Savings Plan – How They Work

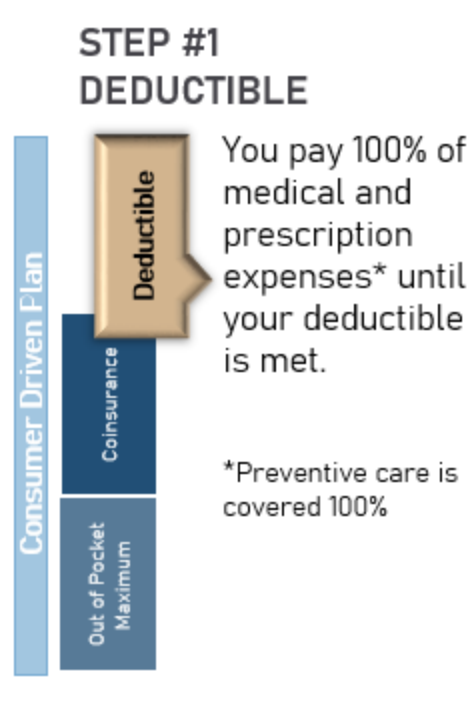

#### STEP #2 COINSURANCE

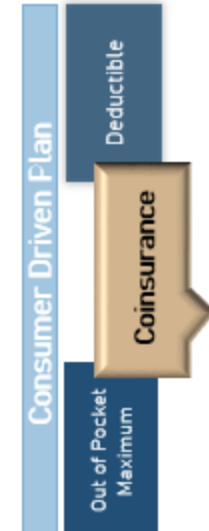

After you meet your deductible, your next level of cost sharing is coinsurance.

- As long as you use an innetwork
- provider, you pay a portion of the

coinsurance and your medical plan pays the remaining cost of eligible expenses.

#### STEP #3 OUT OF POCKET MAX

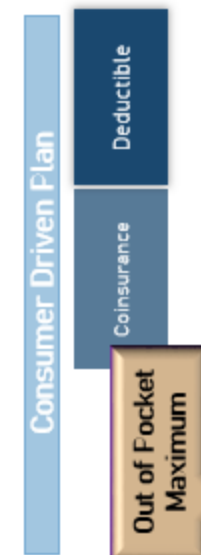

Your coinsurance will continue until you hit your out-of-pocket maximum. Few people reach their max, but if you do, it's good to know your medical plan protects you by paying 100% of eligible in-network expense.

#### Health Savings Account (HSA)

Tax preferred savings account which can be used to pay for your out-of-pocket costs (e.g.: deductible and coinsurance) or saved for a later date.

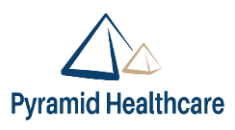

### Health Savings Account (HSA)

#### Tax Favored Opportunities If Enrolled in the Base or Value Health Savings Plan

NEW! Your HSA is now managed by WEX. Pyramid's contribution has increased from \$240 for an individual to \$300 and from \$360 for a family to \$600.

#### Pyramid contributes to your HSA

- \$300 employee only coverage
- \$600 employee + dependent(s) coverage

This is an annual amount. Pyramid will contribute to your account in per pay increments.

#### You can also contribute to HSA

- 2021 maximum annual contribution
  - EE only coverage: \$3,600\*
  - EE + dep(s) coverage: \$7,200\*

\* Includes employer contribution

- Pyramid contributions are yours to use or keep
- The account is portable you take it with you if you leave the company
- Triple Tax Savings
- You can use this account for Medical, Dental, and Vision Expenses

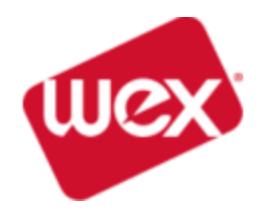

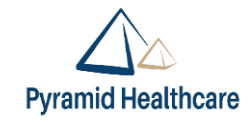

### Flexible Spending Accounts (FSA)

### Health Care and Dependent Care Tax Favored Accounts

WEX is our new vendor and they will send you information if you enroll in one of these programs!

|                       | ELIGIBLE IF                                                         | 2021 MAXIMUM CONTRIBUTION                                                                | SAMPLE ELIGIBLE EXPENSES                                                                                                    |
|-----------------------|---------------------------------------------------------------------|------------------------------------------------------------------------------------------|----------------------------------------------------------------------------------------------------|
| Health Care FSA       | You are not enrolled<br>in the Base or Value<br>Health Savings Plan | Up to \$2,750 to use<br>before 10/15/2022                                                | <ul> <li>Medical copays and deductible</li> <li>Dental expenses</li> <li>Eyeglasses and eye surgery</li> <li>Prescription drug copays</li> </ul> |
| Dependent Care<br>FSA | You have<br>dependents<br>age 12 or younger                         | Up to \$5,000<br>Any amounts not spent in 2021/22<br>will rollover to the next plan year | <ul> <li>Preschool</li> <li>Summer day camp</li> <li>Before or after school programs</li> </ul>                                                  |

#### Health Care FSA Use It Or Lose It

It is important that you carefully plan the amount of money that you set aside. Due to IRS rules, you will lose any money you did not claim for expenses incurred from August 1, 2021 to October 15, 2022

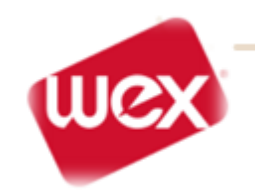

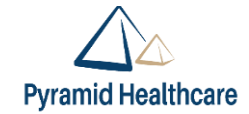

### **Dental Benefits**

#### Pyramid offers you two dental plan options through Cigna.

|                                                                                                    | CIGNA LO                        | WPLAN                           | CIGNA HIG                       | H PLAN                          |
|----------------------------------------------------------------------------------------------------|---------------------------------|---------------------------------|---------------------------------|---------------------------------|
|                                                                                                    | In-Network<br>Advantage & DPPO  | Out-of-Network1                 | In-Network<br>Advantage & DPPO  | Out-of-Network1                 |
| Plan Year Deductible                                                                                                    | \$75/Individual;                | ; \$225/family                  | \$50/Individual;                | \$150/family                    |
| Plan Year Maximum                                                                                                    | \$1,5                           | 00                              | \$2,0                           | 00                              |
| Preventive & Diagnostic<br>Exams, Cleanings, Bitewing X-rays<br>(each twice in a calendar year)<br>Fluoride Treatment, Sealants, Space<br>Maintainers (limited to non-orthodontic<br>treatment) Non-Routine X-Rays<br>Emergency Care to Relieve Pain | You pay 20%,<br>no deductible   | You pay 20%,<br>no deductible   | You pay 0%,<br>no deductible    | You pay 15%,<br>no deductible   |
| Basic Services<br>Fillings, Extractions, Endodontics (root<br>canal) Periodontics, Oral Surgery Anes-<br>thetics, Bridges, Crowns, & Inlays Repairs<br>- Dentures                                                                                    | You pay 20%<br>after deductible | You pay 20%<br>after deductible | You pay 20%<br>after deductible | You pay 20%<br>after deductible |
| Major Services<br>Crowns (Inlays/Onlays) Stainless Steel/<br>Resin Crowns, Bridgework, Dentures,<br>Implants (High Plan Only)                                                                                                    | You pay 50%<br>after deductible | You pay 50%<br>after deductible | You pay 50%<br>after deductible | You pay 50%<br>after deductible |
| Orthodontla Benefits<br>Dependent Children Only up to Age 26                                                                                                    | You pay 50%<br>after deductible |                                 | You pay 50%<br>after deductible |                                 |
| Orthodontia Lifetime Benefit<br>Maximum                                                                                                    | \$1,0                           | 00                              | \$1,0                           | 00                              |

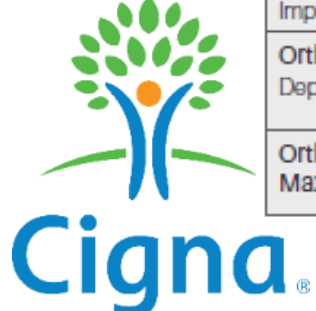

<sup>1</sup> If you use an Out-of-Network Dentist, you may have to pay the Dentist at the time of the service, complete and submit your own claims and wait for Cigna to reimburse you. You will be responsible for the Dentist's full charge which may exceed Cigna's charge and result in higher Out-of-Pocket expenses for you.

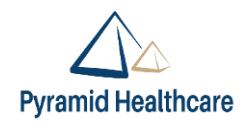

#### Dental

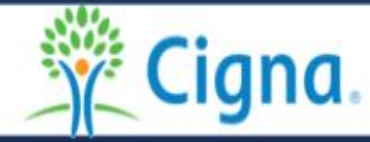

### **HOW TO ACCESS YOUR ID CARD**

Cigna Dental does not mail ID Cards.

1. Go to www.mycigna.com and create a profile.

2. Use group number 3339963.

3. Search by last & first name. Click on the corresponding Blue ID Number & Print the document

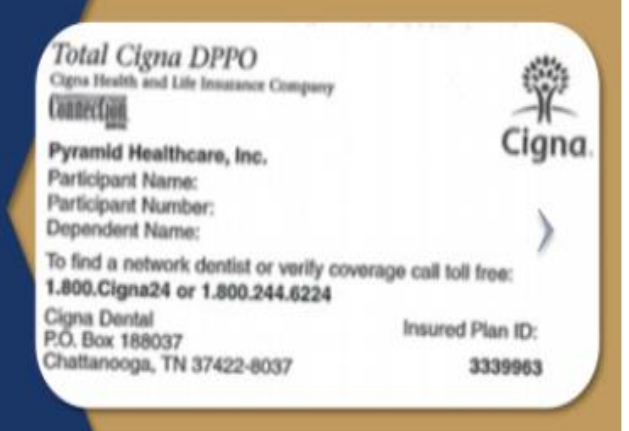

### **Vision Benefits**

|                                                         | In-Network                                                                                              | Out-of-Network                                                                                               |
|---------------------------------------------------------|----------------------------------------------------------------------------------------------------|----------------------------------------------------------------------------------------------------|
| Exams (every 12 months)                                 | \$10 copay                                                                                              | Up to \$30 Reimbursement                                                                                     |
| Frames (every 12 months)                                | Up to \$150 retail allowance,<br>then 20% discount off the<br>remaining balance                         | Up to \$30 Reimbursement                                                                                     |
| Lenses (every 12 months)                                |                                                                                                    |                                                                                                    |
| Single<br>Lined Bifocal<br>Lined Trifocal<br>Lenticular | \$10 copay                                                                                              | Up to \$25 Reimbursement<br>Up to \$35 Reimbursement<br>Up to \$45 Reimbursement<br>Up to \$60 Reimbursement |
| Contact                                                 |                                                                                                    |                                                                                                    |
| Elective                                                | Up to \$150 retail allowance                                                                            | Up to \$75 retail allowance                                                                                  |
| Evaluation/Fitting                                      | Daily wear: 100% Covered<br>Extended wear: 100%<br>Covered speciality:<br>Covered 100% after \$20 copay | Daily wear: \$20<br>Extended wear: \$30<br>Covered specialty: \$30                                           |

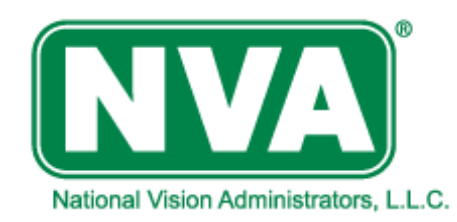

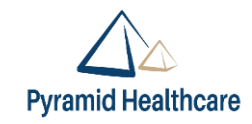

### Your personal Well360 Clarity Team

Your health plan through Pyramid comes with a pretty major perk — your own dedicated team of health experts, always on the lookout to make sure you receive the highest quality care, every time.

### What your Well360 Clarity Team can do for you

When it's time to make important care decisions, you can call your Well360 Clarity Team — or they may reach out to you — for expert guidance and advice on:

- Finding high-quality specialists who deliver proven results.
- Ensuring your recovery from surgery or other procedures goes smoothly.
- Knowing where to go for care.
- Managing a chronic or complex condition.

You can also reach out to them any time you have a question or need help navigating your health plan. They'll be happy to help you:

- Schedule and prepare for appointments.
- Answer benefit and coverage questions.
- Learn about wellness programs and community resources.
- Understand your medications.
- Resolve claim or billing issues.

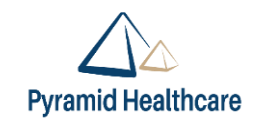

# Live Pyramid Intranet Overview https://intranet.pyramidhc.com/

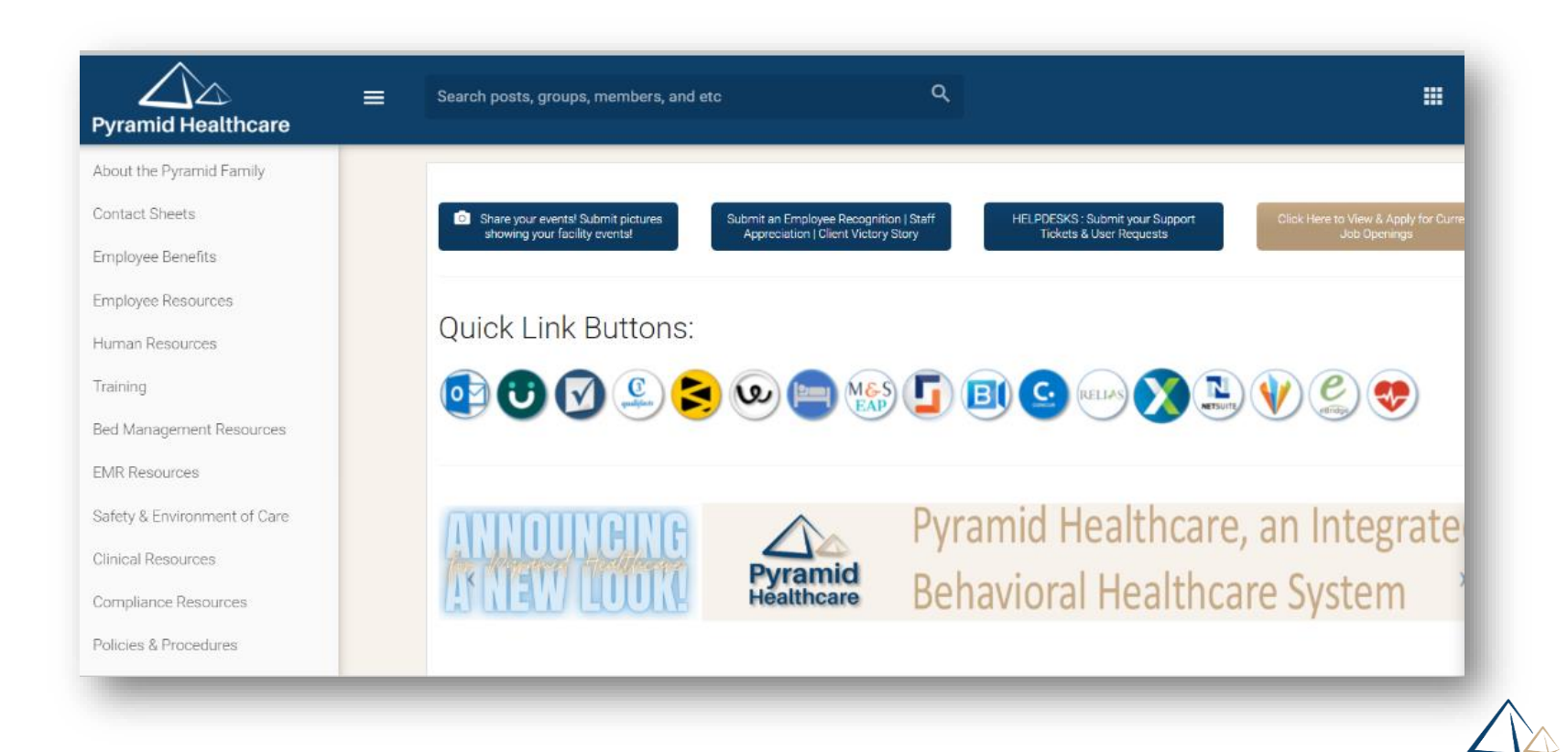

**Pyramid Healthcare** 

#### **Clearview Pyramid Acquisition Company, LLC.**

#### POLICY/PROCEDURE

| Section:       | Administration             | Issued By:             | Human Resources                                 |
|----------------|----------------------------|------------------------|-------------------------------------------------|
| Policy Name:   | Attendance and Punctuality | Date Issued:           | 07/01/99                                        |
| Policy Number: | 10,001                     | Date Reviewed/Revised: | 06/10/03; 01/05/15; 1/10/17,<br>5/1/17; 2/25/19 |

PURPOSE: To promote satisfactory attendance and promptness; to control absenteeism, thus helping maintain effective staffing levels for client safety and operational productivity.

POLICY: The Company considers unnecessary and excessive absenteeism or tardiness a serious matter and one that interrupts departmental routines, the workloads of other staff members, and the Company's ability to provide effective services.

 Arrive on time to perform the necessary duties and responsibilities of job

 Absences will be considered excused if they are scheduled in advance and approved by Management.

 ✓ 3 paths of discipline – You can be at various levels disciple levels between paths

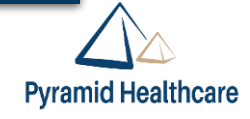

Late Arrivals / Early Departures:

| Un | excused within a one year look back period handled as follows: |
|----|----------------------------------------------------------------|
| 1  | 5 lates/early outs = Verbal Warning                            |
| 2  | 3 more lates/early outs following verbal = Written Warning     |
| 3  | 2 more following Written = Written Warning w/suspension        |
| 4  | Any additional = Termination                                   |

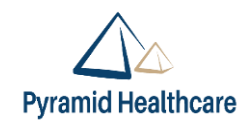

#### Call Offs:

- Unreported absence is considered a serious infraction of the Company's rules and standards of conduct.
- Notify your supervisor if you can't report for work at the regularly scheduled time.

#### Unexcused call offs within a one year look back period:

- 5<sup>th</sup> absence = Verbal Warning
- <sup>2</sup> 6<sup>th</sup> absence = Written Warning
- <sup>3</sup> 7<sup>th</sup> absence = Written Warning w/suspension
- <sup>4</sup> 8<sup>th</sup> absence = Termination

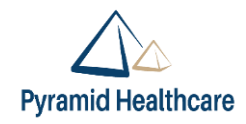

The following individual infractions will trigger issuance of at least a Written Warning:

Calling off on a day when PDO has already been denied

Calling off when you have signed up for an overtime shift

- <sup>3</sup> Per Diem staff refusing two consecutive shifts that fall within their availability
- <sup>4</sup> Two unexcused absences within first 90 days of employment

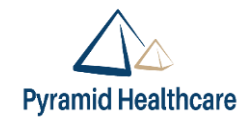

2

### No Call / No Show:

Voluntary abandonment of job, and employment termination, if staff does not report to work for two consecutively scheduled shifts and fails to notify their immediate supervisor or other designated individual (see Termination of Employment policy)

Any individual day that an employee is a no-call noshow, that infraction will proceed to the next level of discipline.

 Ex. Employee has a verbal warning for attendance, then a no-call noshow will proceed to a Written Warning

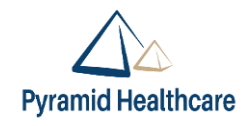

### Drug-Free Workplace Policy

### Clearview Pyramid Acquisition Company, LLC. POLICY/PROCEDURE

| Section:       | Administration      | Issued By:              | Human Resources                                                  |
|----------------|---------------------|-------------------------|------------------------------------------------------------------|
| Policy Name:   | Drug-Free Workplace | Date Issued:            | 07/01/1999                                                       |
| Policy Number: | 10,009              | Date Reviewed/ Revised: | 4/4/12; 1/30/15; 8/18/2016;<br>3/22/17, 5/1/17; 7/18/18; 6/20/19 |

- **PURPOSE:** Pyramid Healthcare is committed to satisfying the needs of its customers and at the same time, cares about the well-being of each of its employees. The abuse of drugs, alcohol and/or other controlled substances by employees is a concern, because such behavior is detrimental both to the Company's business objectives and, more important, harmful to the health and welfare of the employee involved as well as his or her coworkers, patients, families, and guests.
  - 1. To establish and maintain a healthy and safe working environment for all employees:
  - To ensure to our customers the reputation of the Company and its employees as good, responsible citizens;
  - 3. To reduce accidental injury to person or property;
  - 4. To reduce absenteeism, tardiness, and indifferent job performance;
  - 5. To comply with the terms and specifications of our customer's contracts.

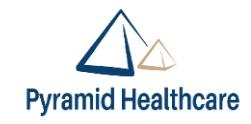

# **ikg**

Our purpose is people

### Logging In and Viewing Personal Information

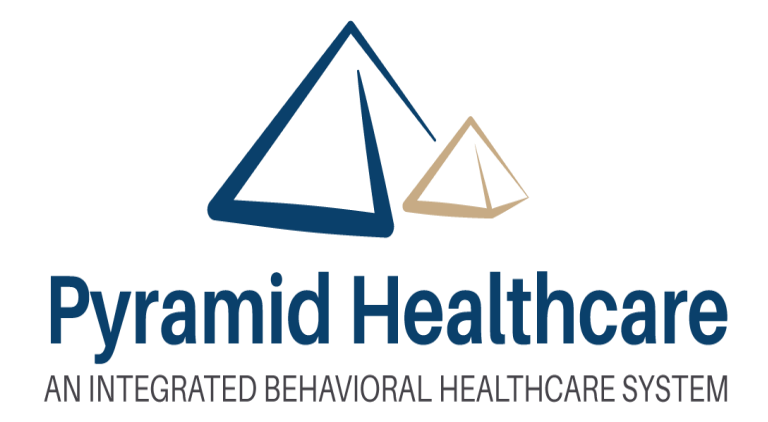

### How to Log Into UKG

#### HOW TO LOGIN TO UKG

In order to login to UKG, you must know your company email address and password and have access to your inbox.

#### STEPS TO LOGIN

#### If you are using a company computer at a facility or on the VPN

You can access UKG by going to <u>https://pyramidhc.ultipro.com/</u> or use the quick link button on the Intranet. The preferred internet browser is Chrome.

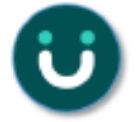

The first time you enter UKG, the website will bring you to a New User Activation website. Enter your date of birth with the slashes (example: 01/01/1950) and your first name, then click "OK."

| Welcome to the Single Sig | an On activation page. |                                       |
|---------------------------|------------------------|---------------------------------------|
| Enter Date of Birthi      | 01/01/1950             | Example: mm/dd/yyyy (slashes required |
| Enter Your First Name:    | Test                   | Example: Christopher                  |

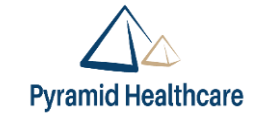

### How to Log Into UKG

The below screen will appear after clicking "OK." Next, you will need to go to your company email account to complete your account activation.

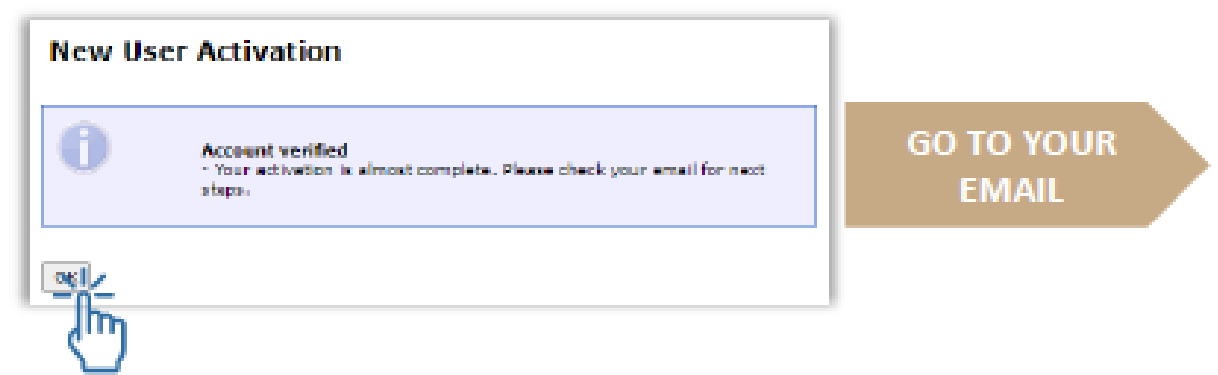

In your email, you will receive an email from <u>noreply@ultipro.com</u>. Click on "Click here" within the email to complete your user activation. *This link will bring you directly into UKG and automatically log you in.* 

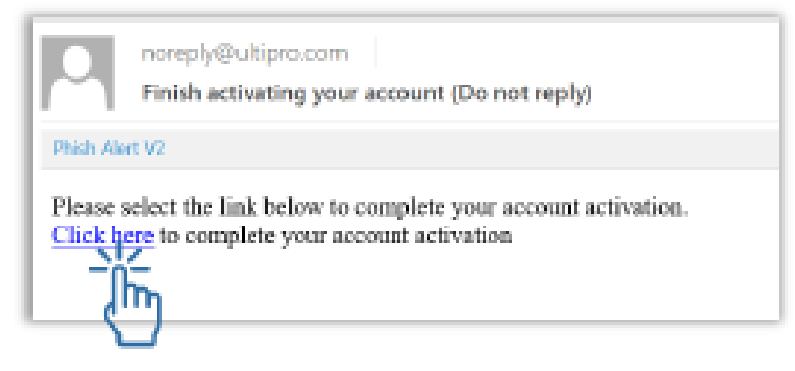

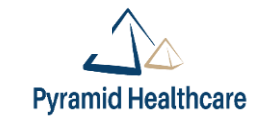

### How to Log Into UKG

#### STEPS TO LOGIN If you are not at a facility and/or using VPN

You can access UKG by going to https://pyramidhc.ultipro.com/.

The UKG link will bring you to the Sign in prompt.

- Your username is your company email address
- Your password is the password you use to access your email.

Enter your company username and password, and then click "Sign in."

| Sign in<br>https://sts.py | rramidhc.com            |
|---------------------------|-------------------------|
| Username                  | temployee@pyramidhc.com |
| Password                  |                         |
|                           | Sign in Cancel          |

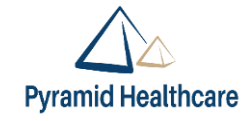

### How to View Personal Info in UKG

#### First Login to UKG

To review your personal information, click on MENU in the top left corner.

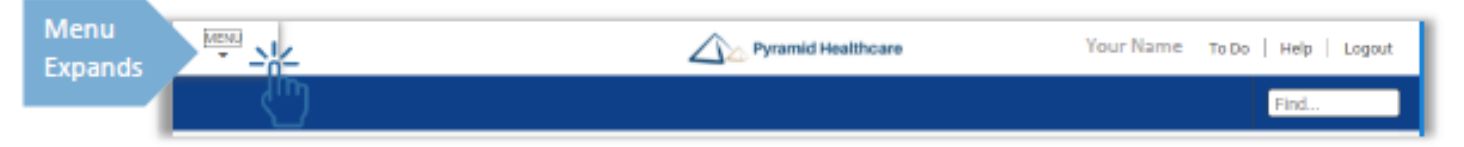

Then, click on the MYSELF tab to open a list of options available to you. To view your Personal Information, click Personal.

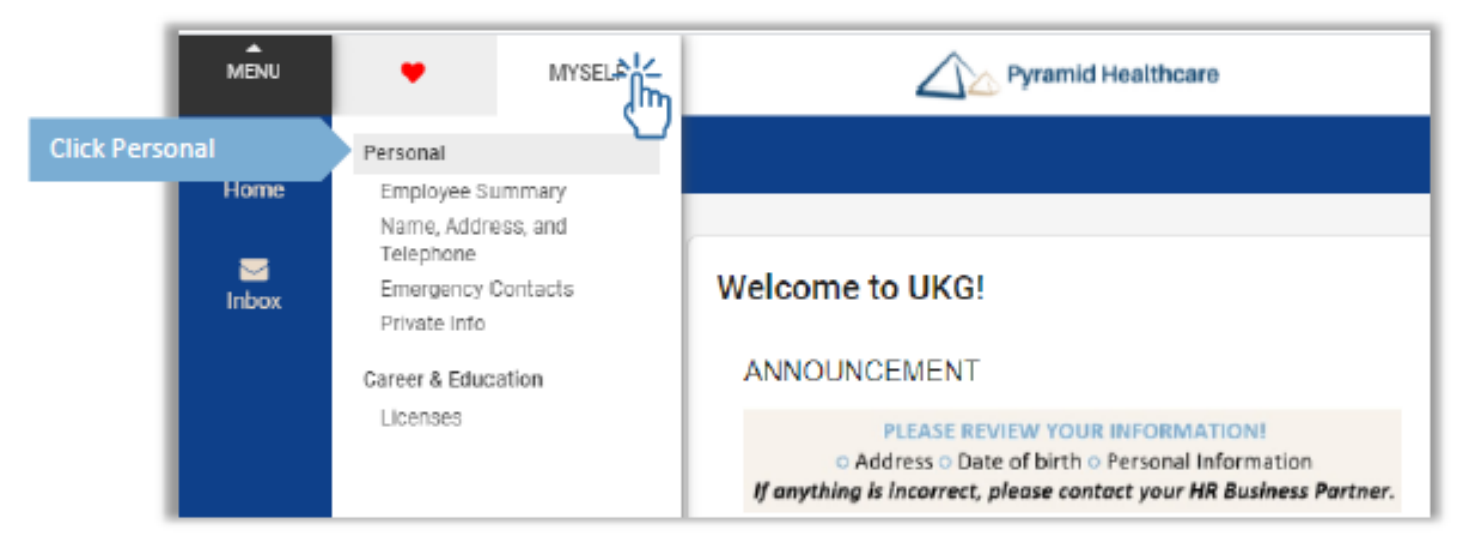

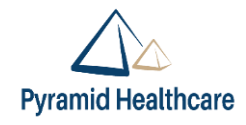

### How to View Personal Info in UKG

Next, click on each of the listed options on at a time to view them. Once you are in the Personal Information section, you can also click on the tabs on the top to view different information. *If you find errors, reach out to your local HRBP.* 

| MENU       | Myself<br>Personal | Pyramid Healthcare                   |                           |              |  |  |
|------------|--------------------|--------------------------------------|---------------------------|--------------|--|--|
| Employee S | Summary            | Name, Address, and Telephone         | Emergency Contacts        | Private Info |  |  |
| Ť          | )                  | 6                                    | 6                         | F            |  |  |
|            | Navigat            | te between the tabs to review all of | your personal information | 1            |  |  |

| mployee Summary     | Name, Address, and Telephone                           | Emergency Co | ontacts Private Info |                 |           |        |   |
|---------------------|--------------------------------------------------------|--------------|----------------------|-----------------|-----------|--------|---|
| lame, Addres        | s, and Telephone                                       | 5            |                      |                 |           | Pit Ma | > |
| Name                | Mr. Robert M Sample                                    |              | Primary Home Phone   | +1 201-251-9154 | (Private) |        | ň |
| Preferred           | Bob                                                    |              | Primary Work Phone   |                 |           |        |   |
| Former last         |                                                        |              | Work extension       |                 |           |        |   |
| Marital status      | Married                                                |              | Primary e-mail       | rsemple@ameil.c | om        |        |   |
| Address             | 23 Stone Rd<br>Ridgewood, NJ<br>07451<br>United States |              | Alternote e-mail     |                 |           |        | l |
| Mailstop            |                                                        |              |                      |                 |           |        |   |
| iternate Phone Numi | bers                                                   |              |                      |                 |           |        |   |
| Type .*             | Phone                                                  | Extension    | Country              | Country Prefix  | Private   | ~      | 1 |
| Demond Mahle        | 41.001.400.1004                                        |              | United States        |                 |           |        |   |

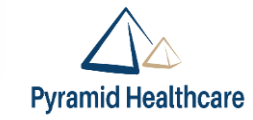

**Emergency Contacts** 

### Hourly – How to Clock In and Out on UKG

In UKG, Time and Attendance is part of the Workforce Management module. This module includes timesheets and paid time off.

To access Dimensions from UKG Home Page, follow these steps:

Access UKG by going to <u>https://pyramidhc.ultipro.com/</u> or use the quick link button on the Intranet.

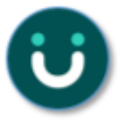

Click on Time and Attendance from the homepage.

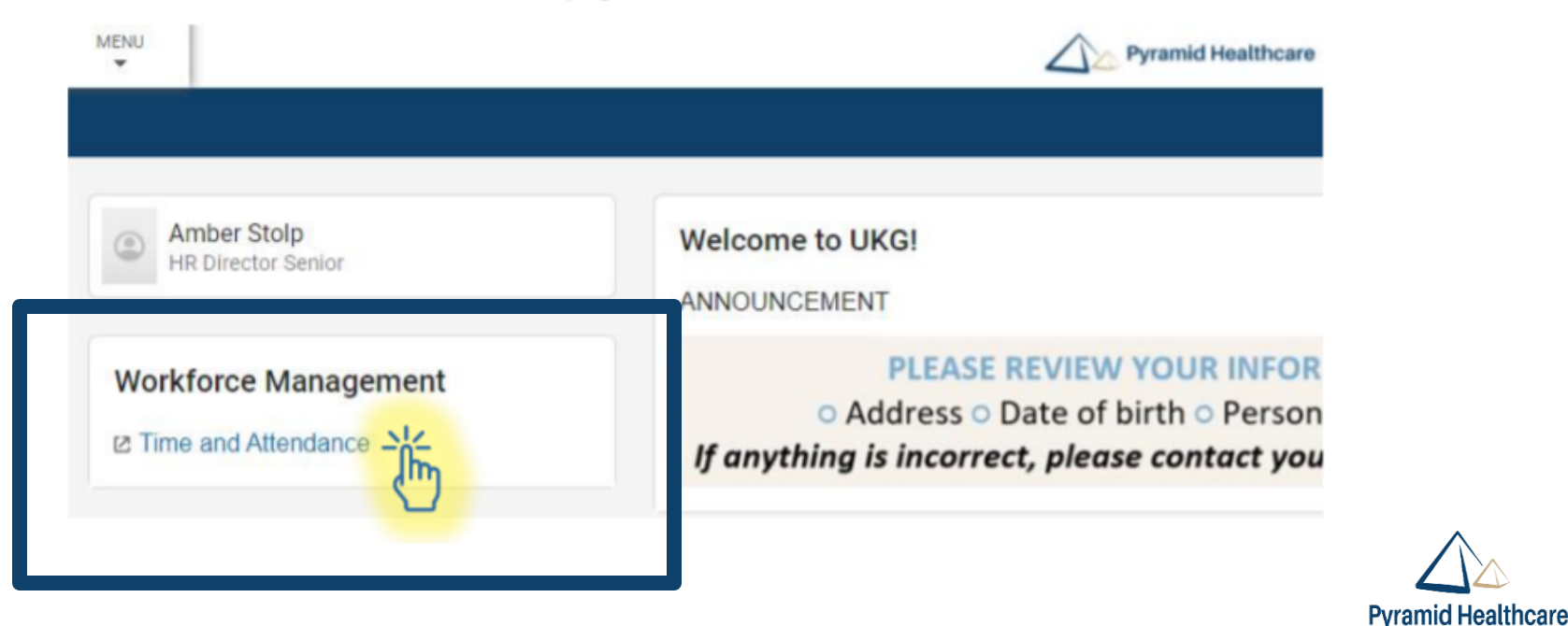

### Hourly - How to Clock In and Out on UKG

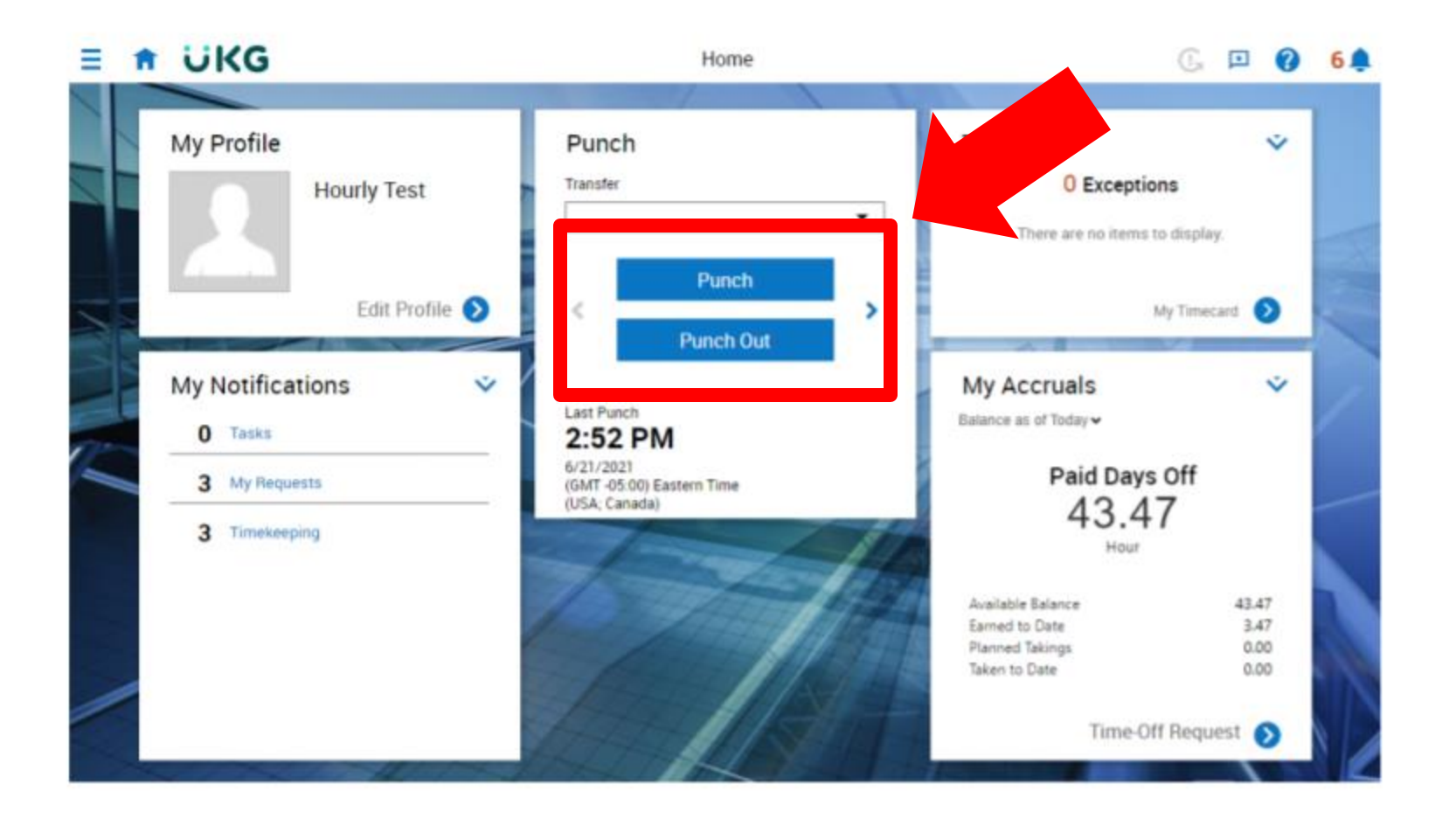

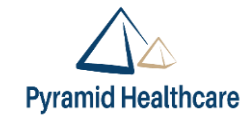

#### After logging into UKG, click Myself tab > Manage My Benefits

#### ^ MENU MYSELF Personal ~ Home Employee Summary Name, Address, and Telephone $\square$ Emergency Contacts Inbox Private Info Career & Education Licenses Benefits Manage My Benefits CLICK HERE

#### Click on "Get Started" to begin your Open Enrollment

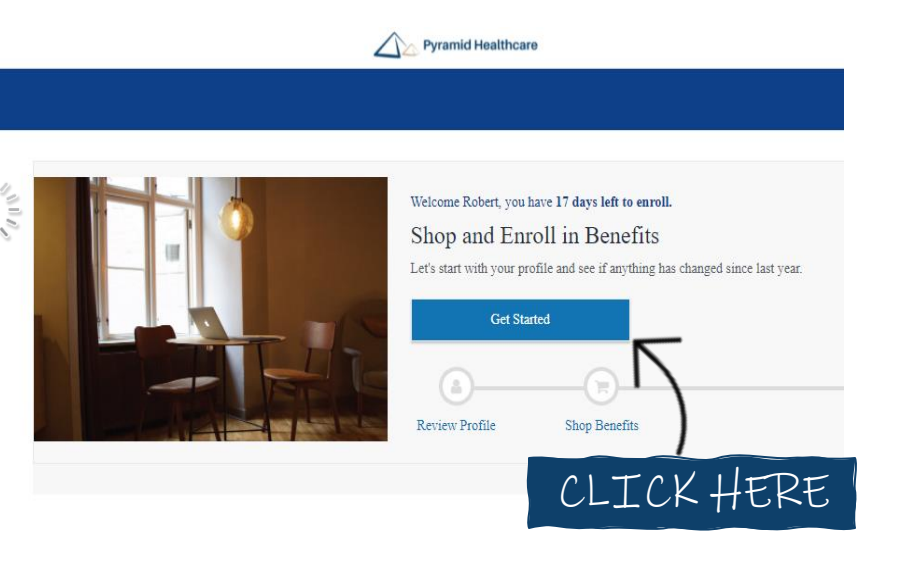

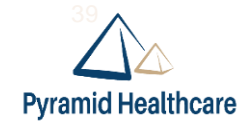

### Click "Shop Plan" to begin electing your 2021/2022 benefits. You'll have to checkmark to decline coverage if there is a benefit you do not want.

|                                   | Pyra                                          | amid Healthcare                         | Robert Sampl |
|-----------------------------------|-----------------------------------------------|-----------------------------------------|--------------|
|                                   |                                               |                                         | ۲.           |
| Your Benefits                     |                                               |                                         |              |
| ۵                                 |                                               | (V)                                     |              |
| Review Profile                    | Shop Benefits                                 | Checkout                                |              |
| To make a change, click on the be | nefit name. To complete your enrollment, clic | ck Check Out at the bottom of the page. |              |

#### New Enrollment Plan Year Effective from 08/01/2021 to 07/31/2022

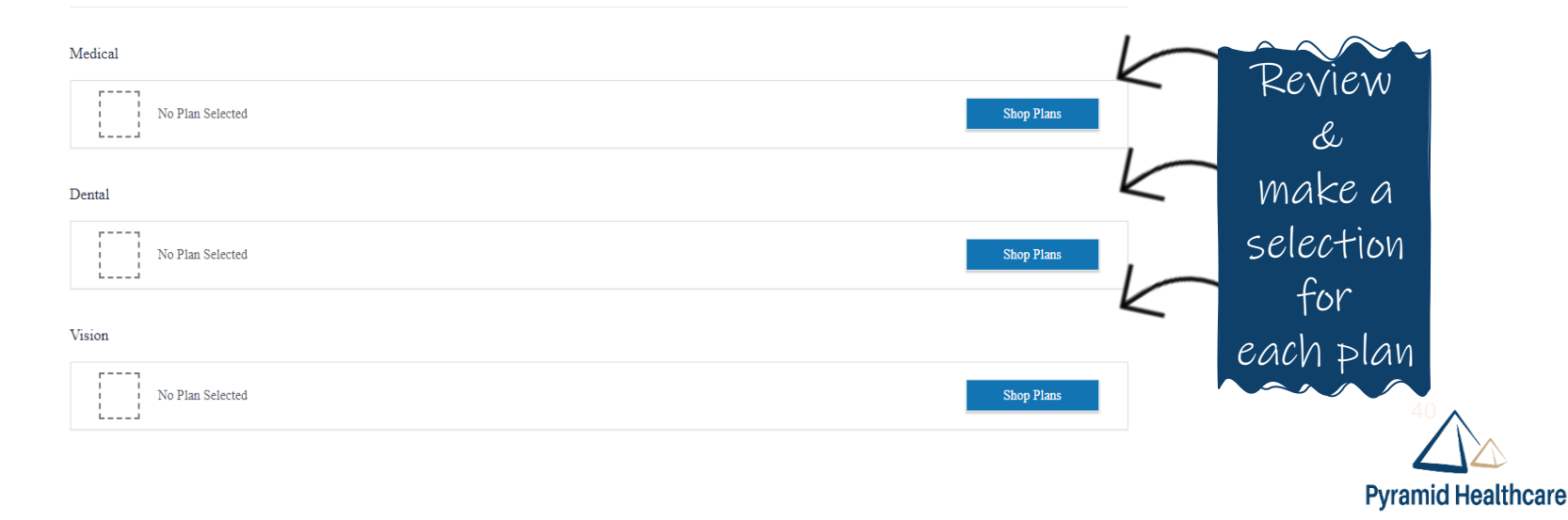

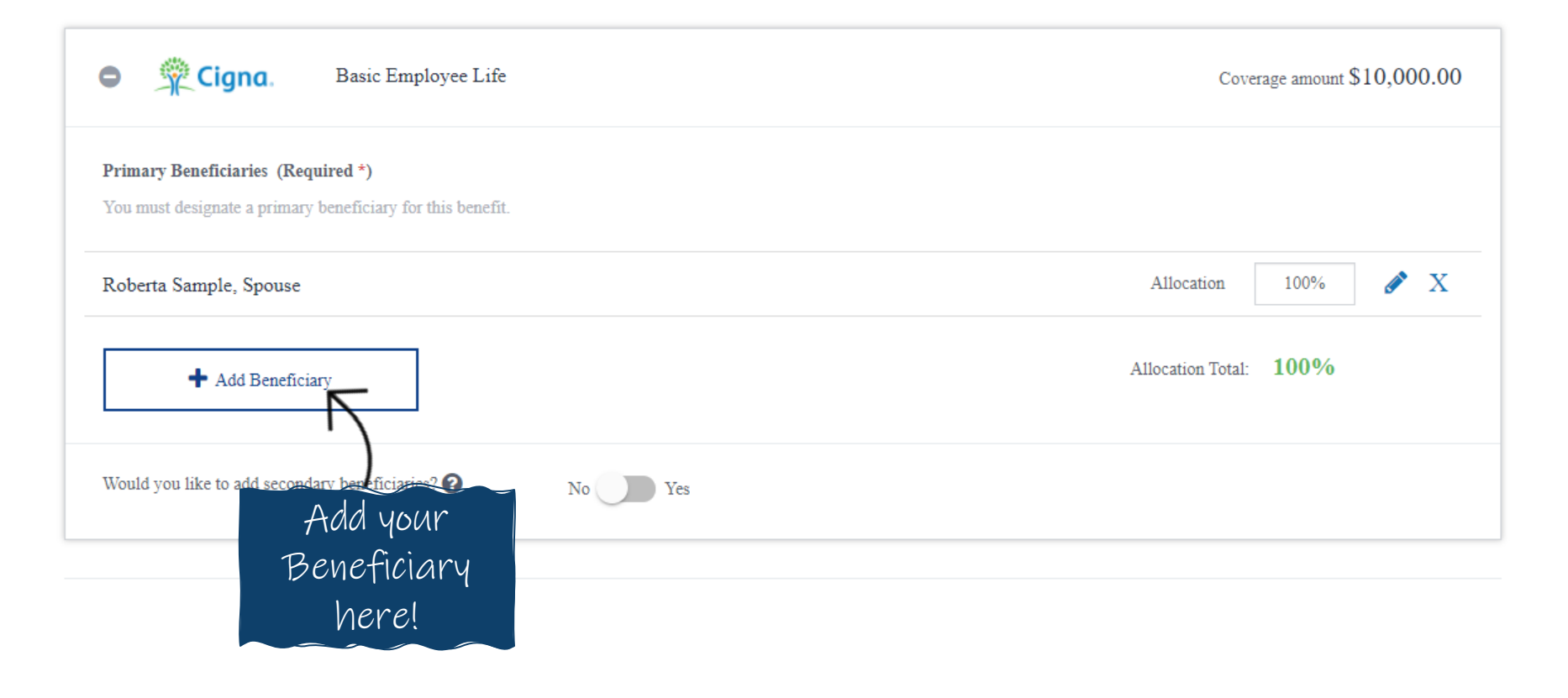

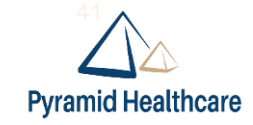

| Confirm your Benefit Elections                                                                                                    |                                                                                                    | Review                        |
|----------------------------------------------------------------------------------------------------|----------------------------------------------------------------------------------------------------|-------------------------------|
|                                                                                                    | (\color)                                                                                                    | all of your                   |
| Review Profile Shop Benefits                                                                                                    | Checkout                                                                                                    | benefit                       |
| Last Step!                                                                                                    |                                                                                                    | elections                     |
| Take a few moments and check things over. If it looks good, then click <b>Checkout</b> at the bottom and you'l<br>for you, you can send yourself an email that contains your confirmation statement.<br>By the way, if you get married, unmarried or have a baby, come back and let us know! We want to make s | ll be all set. If not, click on <b>Your Benefits</b> to make changes. If we have an e-mail address on file<br>sure you have the right benefits for your family – no matter what size. | Make                          |
| Each benefit election you have made is listed below.                                                                                                    |                                                                                                    | sure the                      |
| You can make adjustments to your plan selections until your enrollment period is closed which is indica                                                                                                    | ated to the right under "days left"                                                                                                    | selections                    |
| <ul> <li>Your enrollment will be complete when you click Confirm at the bottom of the page.</li> <li>If you need to make adjustment to your elections, click on the Benefit titles below:</li> </ul>                                                                                                    |                                                                                                    | are                           |
| New Enrollment Plan Year Effective from 08/01/2021 to 07/31/2022                                                                                                    |                                                                                                    |                               |
| Review Changes                                                                                                    |                                                                                                    | Click                         |
| Medical                                                                                                    |                                                                                                    | checkout                      |
| Coverage Declined                                                                                                    | View or Change Plan                                                                                                    | to submit                     |
| <b>≮</b> Back                                                                                                    | Checkout                                                                                                    | your<br>Benefit<br>Elections. |

Pyramid Healthcare

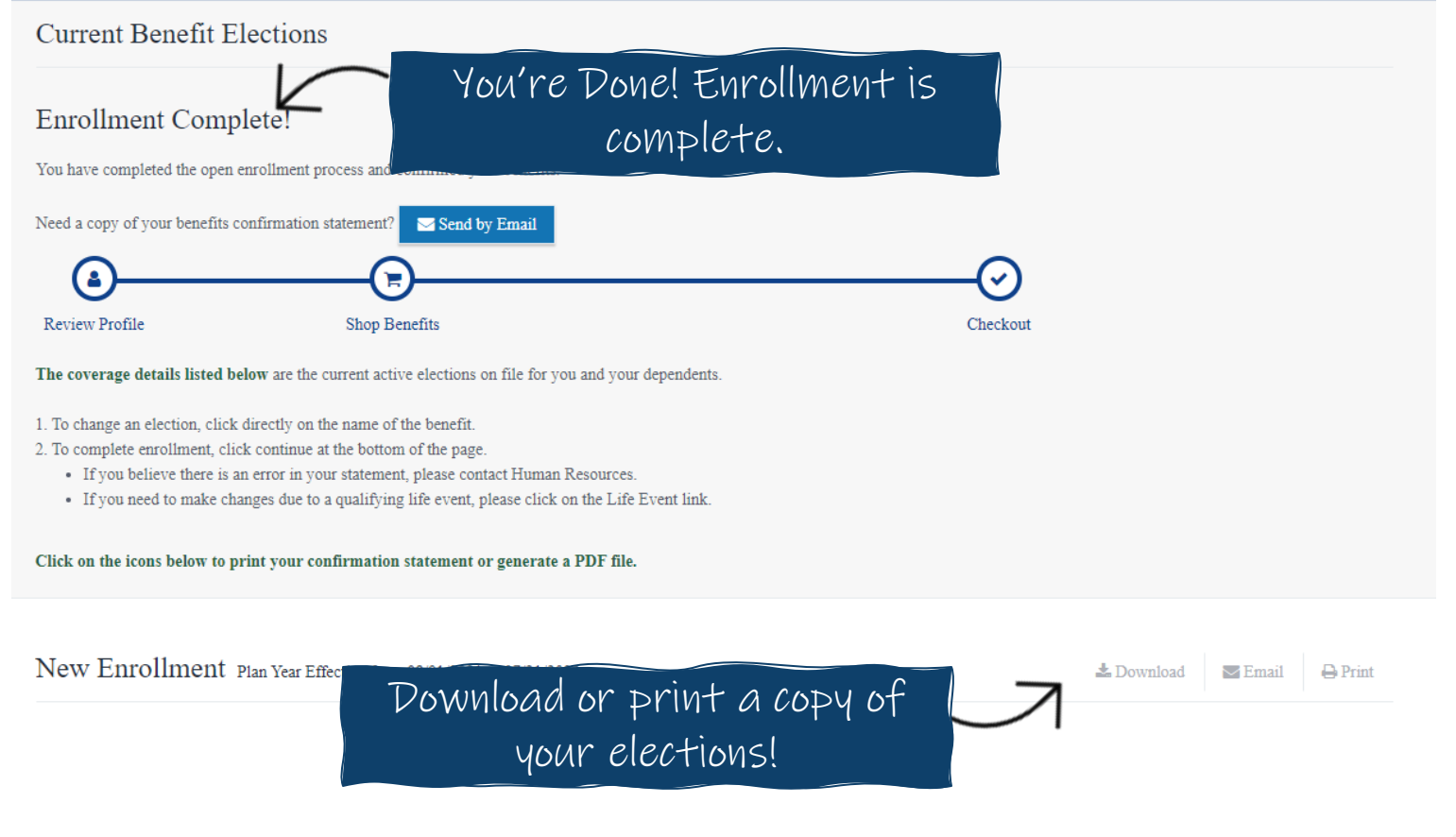

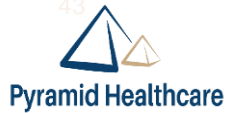

#### **UKG** Overview

### Live UKG Overview

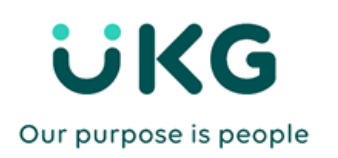

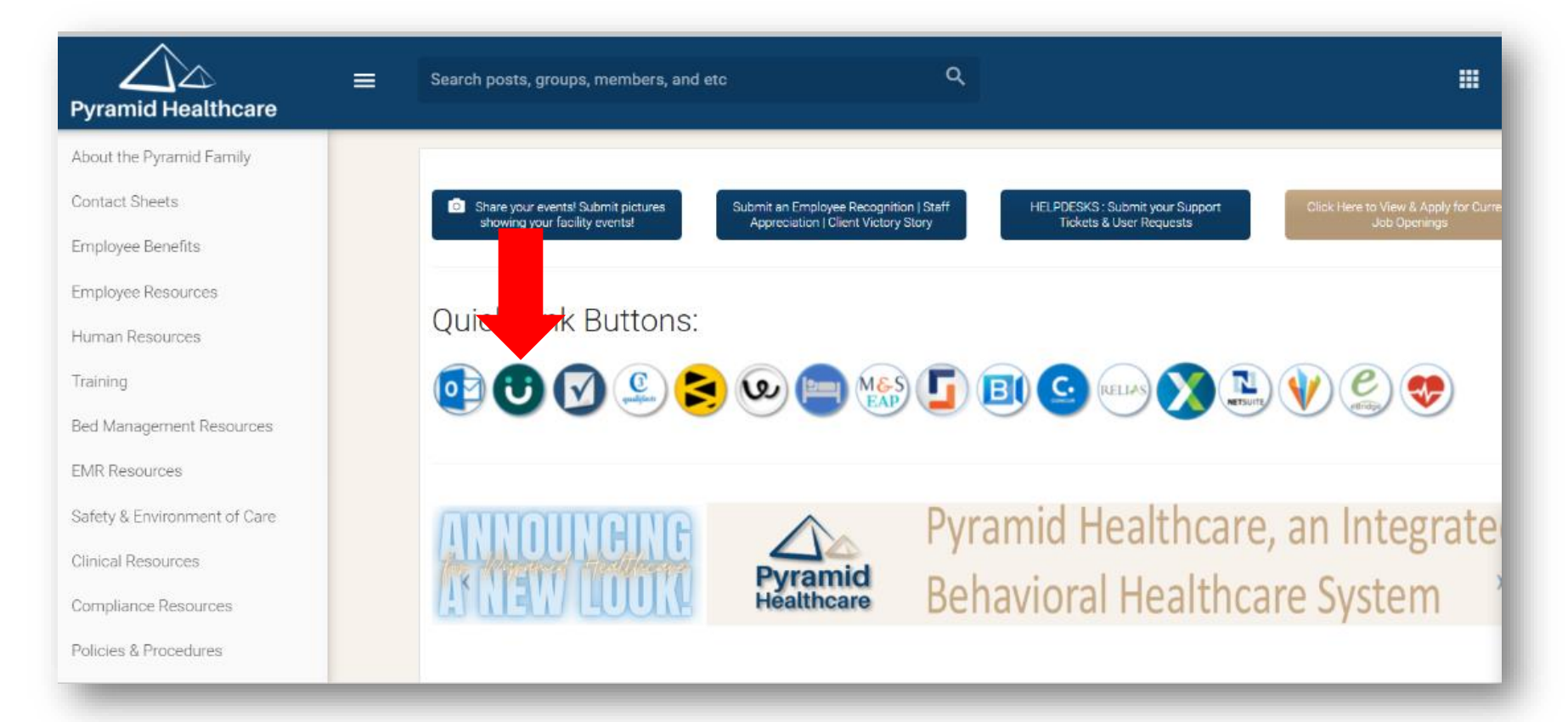

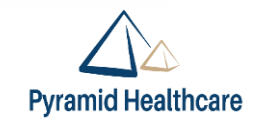

# RELIAS Overview

Relias will email New Hires their Relias log-in credentials the afternoon or evening of date of hire.

| From: no-reply@alerts.reliaslearning.com < no-reply@alerts.reliaslearning.com > Sent: Monday, January 13, 2020 7:03 PM To: pyramid employee's email Subject: Relias Account Information                                                                                                    |  |
|----------------------------------------------------------------------------------------------------|--|
| KELI#S                                                                                                    |  |
| Dear,                                                                                                    |  |
| Congratulations! An account has been created for you on the Relias Learning Management System (RLMS), brought to you by Pyramid Healthcare. Relias is happy to have you on board. Below is information you will need to login to the RLMS and the Relias Mobile App.                                                                |  |
| URL: http://pyramidhc.training.reliaslearning.com                                                                                                    |  |
| Username:(this will be an email address)                                                                                                    |  |
| Password: welcome                                                                                                    |  |
| Please change your password after your initial login.                                                                                                    |  |
| Organization ID: 852                                                                                                    |  |
| Upon logging in to the RLMS, you will notice a question mark icon in the upper right hand corner of your screen. Selecting this will allow you to send a help message directly to your site's contact. Please utilize this option for any questions you have concerning Relias and your training. We hope you enjoy using the RLMS! |  |
| Sincerely,                                                                                                    |  |
| Relias                                                                                                    |  |
|                                                                                                    |  |
|                                                                                                    |  |

# Download the Relias App for iPhone or Android!

No need to wait in line for a desktop computer, which delays training and completions

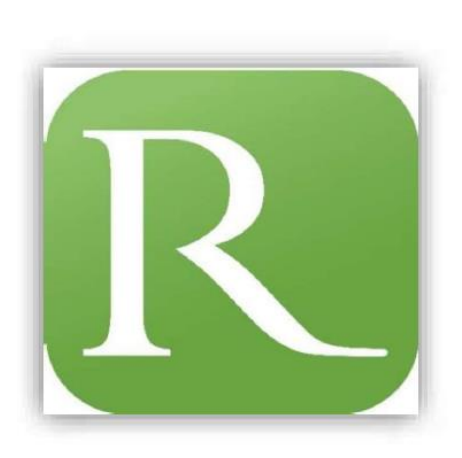

| ail at&t 🗢 | 1:49 PM | ● 4 0 76% ■) |  |
|------------|---------|--------------|--|
| R          | ELI     | AS           |  |
| User Nam   | e       |              |  |
| Password   |         |              |  |
|            | Log In  |              |  |
|            |         |              |  |

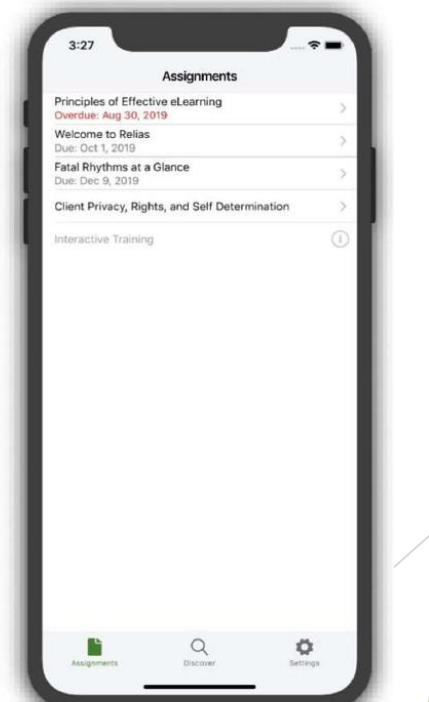

| Pyramid<br>Healthcare, Inc. | Search posts, groups, m                  | embers, and etc Q                                                                                |                                                            |
|-----------------------------|------------------------------------------|--------------------------------------------------------------------------------------------------|------------------------------------------------------------|
| About the Facilities        |                                          |                                                                                                  |                                                            |
| Contact Sheets              |                                          |                                                                                                  |                                                            |
| Employee Benefits           | Submit Feedback or a content<br>Intranet | suggestion for the Submit an Employee Recognition   Staff<br>Appreciation   Client Victory Story | HELPDESKS : Submit your Support Tickets & User<br>Requests |
| Employee Resources          |                                          |                                                                                                  |                                                            |
| Human Resources             |                                          | Click Here to view & Apply for Current Job                                                       | openings                                                   |
| Bed Management Resources    | Quick Link Bu                            | ittons:                                                                                          | Click Intranet                                             |
| EMR Resources               |                                          |                                                                                                  |                                                            |
| Clinical Resources          |                                          |                                                                                                  |                                                            |
| Compliance Resources        |                                          |                                                                                                  |                                                            |
| Policies & Procedures       | Organizat                                | tional Climate Survey Results                                                                    | A look back:                                               |
| Alumni Cornor               | b                                        | rought to you by Winnie Nagle                                                                    | Organizational<br>Climate Survey                           |
|                             |                                          |                                                                                                  |                                                            |

#### URL: <a href="http://pyramidhc.training.reliaslearning.com">http://pyramidhc.training.reliaslearning.com</a>

If you log in outside of Pyramid network/Intranet, you will be prompted to input an Organizational ID: 852

|                           | Рута            | nid                      |  |
|---------------------------|-----------------|--------------------------|--|
| User Name                 |                 |                          |  |
| cthacker@p                | yramidhc.com    |                          |  |
| Password                  |                 |                          |  |
|                           |                 |                          |  |
| Forgot your<br>Request He | password?<br>Ip |                          |  |
|                           | T               |                          |  |
|                           | Log             | In                       |  |
|                           |                 |                          |  |
|                           |                 | View System Requirements |  |

- Enter credentials and log in.
- Username/password related issues? Click the "Request Help" button or email your Pyramid Relias Administrator.

> Your Relias will open on the highest level of access that you are granted.

- Supervisor or Learner
- Select from the drop down menu if you need to change your view.

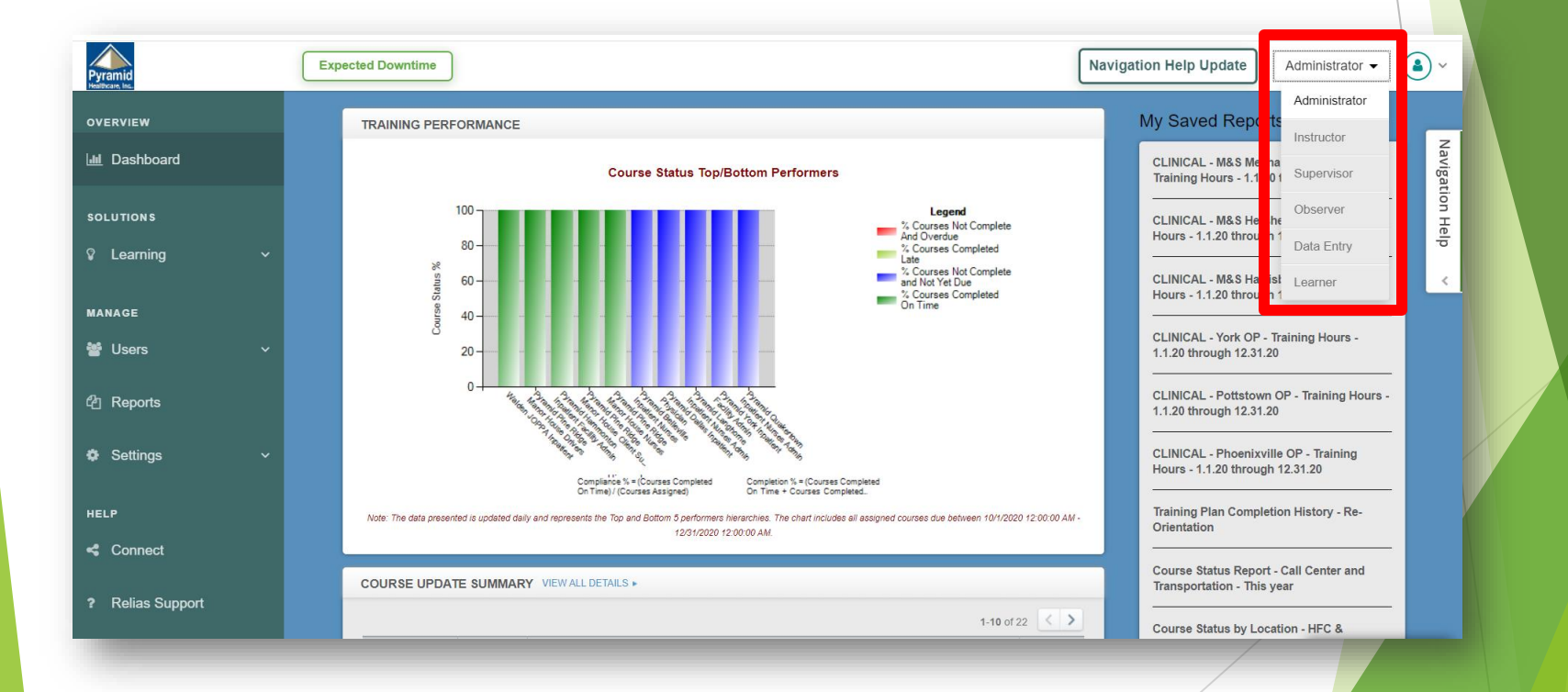

▶ In Learner view, you will see your assignments immediately upon log in.

| Pyramid<br>Helincare, Inc.    | Expected Downtime                                                     |                                                                     | Learner -               | ~ (        |
|-------------------------------|-----------------------------------------------------------------------|---------------------------------------------------------------------|-------------------------|------------|
| OVERVIEW                      | Learning Summary                                                      | Learning Transcript                                                 |                         | z          |
| 🚯 Assignments                 |                                                                       | Current Training External Training Pro-on-the-Go                    |                         | lavig      |
| Licenses &<br>Certifications  | Compliance Rate: 69%<br>Average Grade: 95%<br>Total Courses Taken: 37 | + Browse Elective Courses                                           |                         | ation Help |
| HELP                          | Assigned: 33                                                          |                                                                     | Click to start training |            |
| 📽 Connect                     | Electives: 4                                                          | Assigned Training                                                   |                         |            |
| <ul><li>? Resources</li></ul> | Print Transcript                                                      | Building a Multicultural Care Environment                           | Due 12/31/2020 Take Now |            |
|                               | Announcements                                                         | Corporate Compliance and Ethics                                     | Due 12/31/2020 Take Now |            |
|                               |                                                                       | FLSA for Supervisors<br>1 hour                                      | Due 1/7/2021 Take Now   |            |
|                               |                                                                       | FMLA for Supervisors                                                | Due 1/7/2021 Take Now   |            |
|                               |                                                                       | Introduction to Interviewing Techniques 1 hour                      | Due 1/7/2021 Take Now   |            |
|                               |                                                                       | Supervisor Training Curriculum - Part 1: Defining Work Expectations |                         |            |
|                               |                                                                       |                                                                     |                         |            |

Click the transcript tab to review your completed trainings.

| Pyramid<br>Helibiare, Inc. | Expected Downtime                                                                                                    | )~       |
|----------------------------|----------------------------------------------------------------------------------------------------|----------|
| OVERVIEW                   | Learning Summary Learning Transcript                                                                                                    | 7        |
| Assignments                | Compliance Pate: 60% Search Completed Assignments                                                                                                    | Javigat  |
| Eicenses & Certifications  | Average Grade:     95%       Total Courses Taken:     37                                                                                                    | ion Help |
| HELP                       | Assigned: 33<br>Floatings 4<br>All Types  Completed on Range  O All Certificates                                                                                                    | <        |
| Connect                    | Date Range From To                                                                                                    |          |
| ? Resources                | Print Transcript Specify Dates                                                                                                    |          |
|                            | Announcements Title BrainSparks Grade Due Date Completed                                                                                                    |          |
|                            | 2013 MS Construction Click certificate icon<br>1.25 hour III for the interval of the interval of |          |
|                            | Approving Time in ADP         N/A         100%         7/31/2020         8/4/2020                                                                                                    |          |
|                            | Basic Supervisory Skills         N/A         90%         10/25/2020         9/25/2020                                                                                                    |          |
|                            | Bloodborne Pathogens and Standard Precautions                                                                                                    |          |

### Entering your Professional License/Certification

| amid                               | Expe | ected Downtime                                                 |                                   |                                                           | Learner 🗸 💧 🗸               |          |
|------------------------------------|------|----------------------------------------------------------------|-----------------------------------|-----------------------------------------------------------|-----------------------------|----------|
| RVIEW<br>Assignments<br>Licenses & | 2    | My Licenses & Certifications + Add My License or Certification |                                   |                                                           | Navigation                  |          |
| Certifications                     |      | No Licenses to Display                                         | _                                 | State & License or Certification                          |                             | ×        |
| Connect                            |      |                                                                | rtif                              | Professional Role *                                       |                             |          |
| Resources                          |      |                                                                | 3                                 | State/Province *                                          |                             | ~        |
|                                    |      |                                                                | © 2020 Relias LLC, all rights rey |                                                           |                             | ~        |
|                                    |      |                                                                | _                                 | License/Certification *                                   |                             | <b>_</b> |
|                                    |      |                                                                |                                   |                                                           |                             |          |
|                                    |      |                                                                |                                   | License or Certification Details                          |                             | _        |
|                                    |      |                                                                |                                   | Total Hours Required                                      | Total Online Hours Accepted | _        |
|                                    |      |                                                                |                                   | Renewal Period *                                          | Reminder                    | ali      |
|                                    |      |                                                                |                                   | 12 months 🗸                                               | None                        | ~        |
|                                    |      |                                                                |                                   | Professional Number<br>(License/Certification/Membership) | Next Renewal Date           |          |
|                                    |      |                                                                |                                   |                                                           |                             |          |
|                                    |      |                                                                |                                   |                                                           |                             | _        |
|                                    |      |                                                                |                                   |                                                           | Cancel Save                 |          |
|                                    |      |                                                                |                                   | 19                                                        | _                           |          |
|                                    |      |                                                                |                                   |                                                           |                             |          |
|                                    |      |                                                                |                                   |                                                           |                             |          |
|                                    |      |                                                                |                                   |                                                           | /                           |          |

Employee - Uploading a Certificate to a Requirements Tracker (DDAP, CPR/FA)

### What is a Requirements Tracker?

A Requirements Tracker is a placeholder for an in-person training event.

It is assigned to the employee with a due date, but it is not a virtual Relias course.

|                                                                              |                | Courtney Thacker<br>Learner 🔻 |
|------------------------------------------------------------------------------|----------------|-------------------------------|
| Learning Transcript                                                          |                |                               |
| Current Training External Training Pro-on-the-Go                             |                |                               |
| + Browse Elective Courses  □ := Assigned Training                            |                |                               |
| PHC FY 21-22 Specialty Pay Process Review for Supervisors<br>0.15 hours      | Due 9/30/2021  | Take Now                      |
| Basic Supervisory Skills<br>1 hour                                           | Due 12/31/2021 | Take Now                      |
| Biopsychosocial Model of Substance-Related and Addictive Disorders<br>1 hour | Due 12/31/2021 | Take Now                      |
| CPR/First Aid/AED - Upload Certificate<br>5 hours                            | Due 12/31/2022 | Take Now                      |
|                                                                              |                |                               |

| CPR/First Aid/AED - Upload Cert                                                                                                    | ificate 5 hours + More Properties                                                                                                    |                                                                                                    |
|----------------------------------------------------------------------------------------------------|----------------------------------------------------------------------------------------------------|----------------------------------------------------------------------------------------------------|
| Description/Instructions                                                                                                    |                                                                                                    |                                                                                                    |
| Upload File<br>Customers are expressly prohibited from loading<br>other information which is covered under HIPAA<br>damages you incur due to non-compliance with | any Protected Health Information or<br>. R <sup>©</sup> Open<br>HII ← → ▼ ↑ I ≪ TRAINING & DEVELOPMENT > CPR Relias - Court                                                                        | ney Test V V Search CPR Relias - Courtney                                                                                                    |
| Choose File No file chosen<br>Upload<br>Submit                                                                                                    | Organize New folder     Quick access   E-filing for AL*   CPR Relias - (*)   TRAINING & *     HUMAN RES(*)   ROSTERS   2 - COURTNE*   Courtney - Tc*   Desktop   Job Descripti**   Policies and J* | Date modified       Type       Size         etion       4/20/2021 2:14 PM       Adobe Acrobat Docu         4/20/2021 2:17 PM       Adobe Acrobat Docu |
|                                                                                                    | File name: Proceed to Skills Test Certificate _ Completic                                                                                                    | on - Thacker, Courtney V All Files V<br>Open V Cancel                                                                                                 |

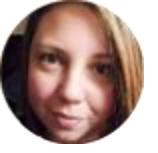

### Trouble with Relias?

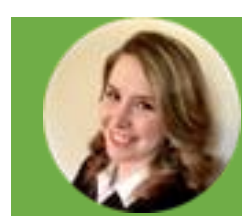

Courtney Thacker Training Manager CThacker@pyramidhc.com

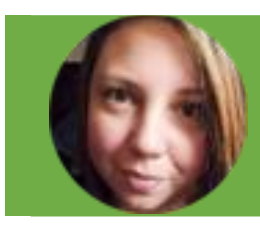

Kimberly Tate Training Coordinator KTate@pyramidhc.com

### Live Relias Overview

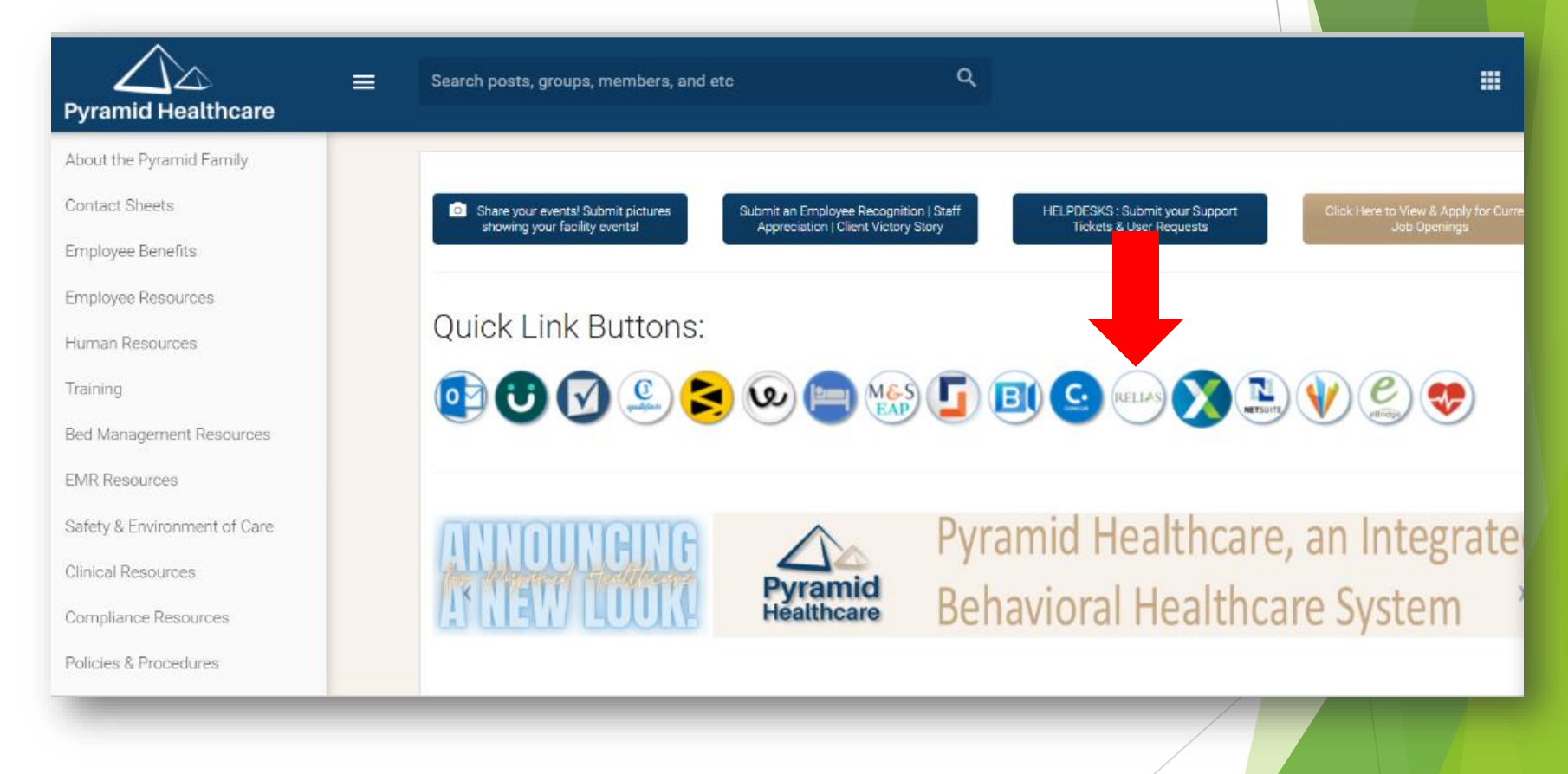

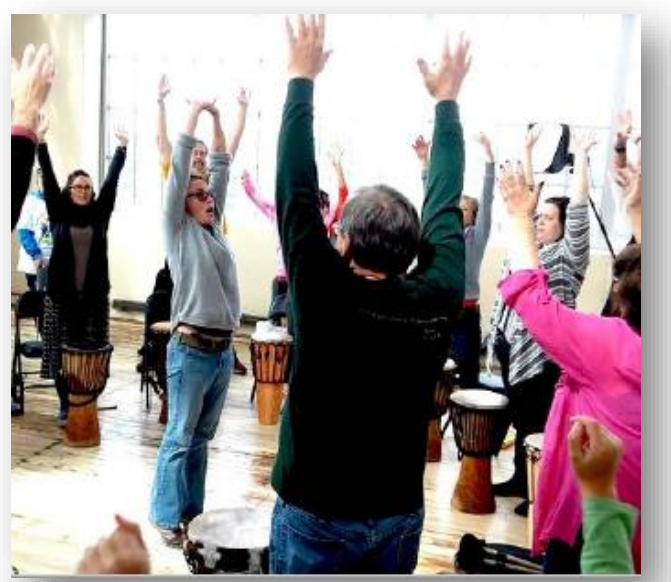

### Movement Break with Jim Donovan

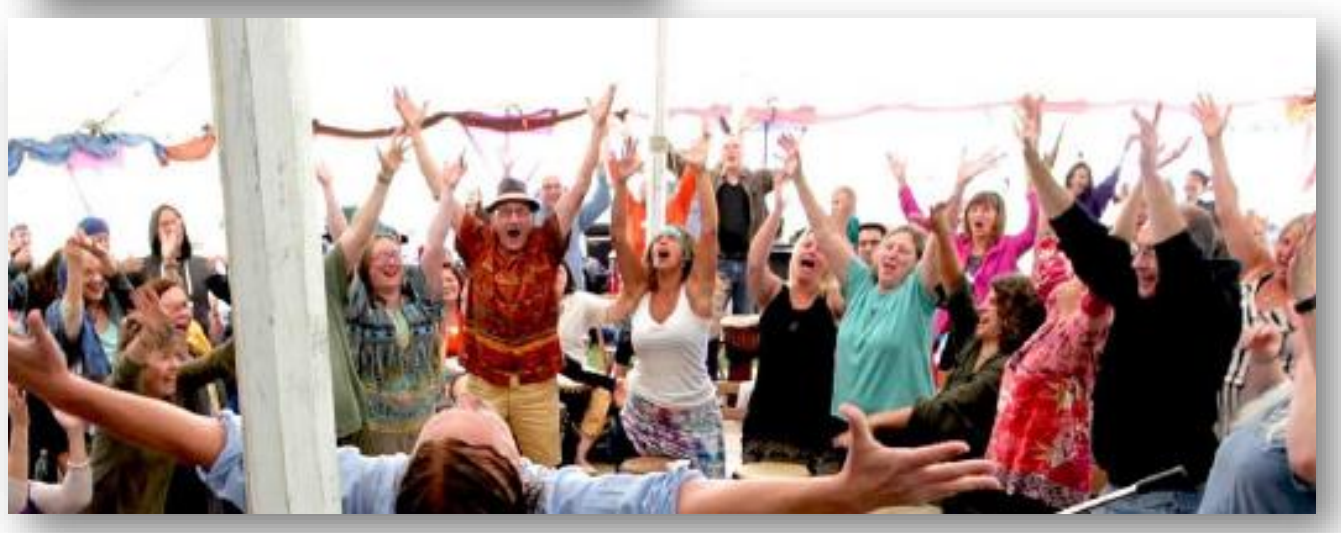

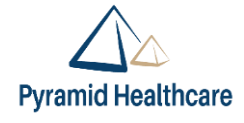